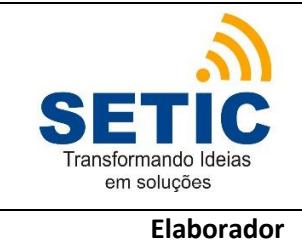

Versão:

ITR

Aprovador

#### **1.OBJETIVO**

Esta instrução tem como objetivo orientar os usuários em como proceder quando for preciso Criar uma requisição de materiais no sistema SCMP.

### 2.INSTRUÇÕES

1-Localize a opção Nova Requisição indicada na figura abaixo:

| TRIBUNAL REGIONAL<br>DO TRABALHO DA 14º REGIÃO<br>Rondônia / Acre | Sistema de Controle de Material e Patrimônio |
|-------------------------------------------------------------------|----------------------------------------------|
| 83533630200 (NDDDS) <b>1</b><br>USUÁRIO<br>Login expira em: 47:33 |                                              |
| Produção                                                          |                                              |
| Requisição                                                        |                                              |
| Nova Requisição (Mult.)                                           |                                              |
| Consultar Requisições                                             |                                              |
| Requisições Modelo<br>Movimentação                                |                                              |
| Nova Movimentação                                                 |                                              |
| Nova Movimentação (Mult.)                                         |                                              |
| Consultar Movimentações                                           |                                              |
| Materiais                                                         |                                              |
| Material Consumo                                                  |                                              |
| Consultar Materiais                                               |                                              |

**2**-Clique no botão indicado pela seta na imagem abaixo para buscar os itens que irão compor a requisição:

| 83533630200 (NDDDS) 🜗             |                |                                                   | F12-Gravar 🚽 F8-Abrir 🧉 d |
|-----------------------------------|----------------|---------------------------------------------------|---------------------------|
| USUÁRIO<br>Login expira em: 59:33 |                | Manter Requisição                                 |                           |
| rodução                           | *              | • • •                                             |                           |
| equisição                         | Localidade     |                                                   | Status                    |
| Nova Requisição                   | Observação     | mas - Secretaria de Tecnología da Informação e cu | MUNICAÇÃO EIII EDIÇÃO     |
| <u>Nova Requisição (Mult.)</u>    | ItemRequisicao |                                                   | Novo 🗋                    |
| Consultar Requisições             | Código Tombo   | Material                                          | Qt Pedida                 |
| Requisições Modelo                | 2.             |                                                   |                           |
| ovimentação                       | . 3.           |                                                   |                           |
| Nova Movimentação                 | 4.             |                                                   |                           |
| Nova Movimentação (Mult.)         | 6.             |                                                   |                           |
| Consultar Movimentações           | 7.             |                                                   |                           |
| ateriais                          | 0.             |                                                   |                           |
| starial Cansuma                   | 9.             |                                                   | E                         |

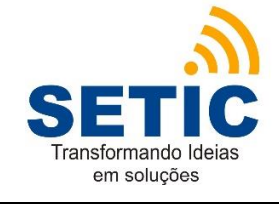

Versão:

ITR

Elaborador

Aprovador

Data aprovação:

**3**-A tela seguinte apresentará duas opções para pesquisa de materiais, através da **Descrição Abreviada** (1) ou pelo **Verbete** (2);

|                              |                               |                | Limpar   | 7 F9-Pesquisar 🏦 📑 |
|------------------------------|-------------------------------|----------------|----------|--------------------|
|                              | Consultar Mater               | ial de Consumo |          |                    |
| Código Material              | Descrição                     | Abreviada      | Verbete  |                    |
| Tipo Grupo                   |                               |                |          |                    |
| Excel                        |                               |                |          | 2                  |
|                              | Consultar Mater               | ial de Consumo |          |                    |
| Código <mark>Material</mark> | Especificação Disponibilidade |                | bilidade | Foto               |
| Código <mark>Material</mark> | Especificação                 | Disponi        | bilidade | Foto               |
|                              |                               |                |          |                    |
|                              |                               |                |          |                    |
|                              |                               |                |          |                    |
|                              |                               |                |          |                    |
|                              |                               |                |          |                    |
|                              |                               |                |          |                    |
|                              |                               |                |          |                    |

**4**-Se optar pela busca por **Descrição Abreviada** obrigatoriamente deve-se inserir o caractere **'%**' antes e depois da palavra conforme ilustração abaixo, indicado por (1), em seguida clique em Pesquisar (2);

|                 |                 | Limpa             | F9-Pesquisar |
|-----------------|-----------------|-------------------|--------------|
|                 | Consultar Mater | ial de Consumo    |              |
| Código Material | , Pescrição     | Abreviada Verbete | ] [          |
| Tine Crune      | L L %caneta %   | 6                 | < L          |
| npo Grupo       |                 |                   |              |
| xcel            |                 |                   |              |
|                 | Consultar Mater | ial de Consumo    |              |
| Código Material | Especificação   | Disponibilidade   | Foto         |
| _               |                 |                   |              |
|                 |                 |                   |              |
|                 |                 |                   |              |
|                 |                 |                   |              |
|                 |                 |                   |              |
|                 |                 |                   |              |
|                 |                 |                   |              |
|                 |                 |                   |              |
|                 |                 |                   |              |

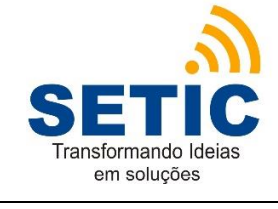

Versão:

ITR

Elaborador

Aprovador

**5**-O sistema trará o resultado da pesquisa, clique sobre o nome do item para selecionar;

|                 |                              | Limpar / F9-Pes | squisar 🏦 🤅 |
|-----------------|------------------------------|-----------------|-------------|
|                 | Consultar Material de Consum | 10              |             |
| Código Material | Descrição Abreviada          | Verbete         |             |
|                 | %caneta                      |                 |             |
| Tipo Grupo      |                              |                 |             |
|                 |                              |                 |             |
| xcel            |                              |                 |             |
|                 | Consultar Material de Consum | 10              |             |
| Código Material | Especificação                | Disponibilidade | Foto        |
| 5000086         | CANETA ESFEROGRAFICA AZUL    | Em estoque      |             |
|                 |                              |                 |             |

6-Caso tenha optado pela busca por Verbete, clique no botão indicado pela seta 2;

|                 |                  |                  | Limpar 🖉 F9-Pesquisar 🏦 👌 |
|-----------------|------------------|------------------|---------------------------|
|                 | Consultar Materi | ial de Consumo   |                           |
| Código Material | Descrição        | Abreviada Verbet | e                         |
| Tino Crupo      |                  |                  |                           |
|                 |                  |                  | <u></u>                   |
| xcel            |                  |                  | 2                         |
|                 | Consultar Materi | ial de Consumo   |                           |
| Código Material | Especificação    | Disponibilidade  | Foto                      |
|                 |                  |                  |                           |
|                 |                  |                  |                           |

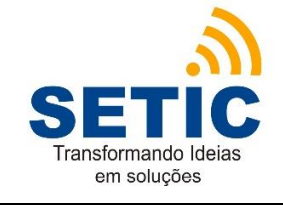

Versão:

ITR

Elaborador

Aprovador

Data aprovação:

**7**- O sistema trará a seguinte tela, digite o texto no campo indicado por (1), em seguida clique em **Pesquisar** (2)

| S://corvina.trt14.j | us.br:8543/SCMP/f/t/verbete | esel                      |
|---------------------|-----------------------------|---------------------------|
| ₽                   | Consultar Verbete           | Limpar / F9-Pesquisar 💥 🚽 |
| verbete<br>caneta   |                             | 2                         |
| Consultar Verbete   |                             |                           |
|                     | Consultar Verbete           |                           |
| Verbete             |                             |                           |
|                     |                             |                           |
|                     |                             |                           |
|                     |                             |                           |
|                     |                             |                           |
|                     |                             |                           |
|                     |                             |                           |
|                     |                             |                           |
|                     |                             |                           |

8-O resultado é exibido logo abaixo, clique sobre o nome do item para selecionar;

| Steps://corvina.trt14.jus.br:8543 | /SCMP/f/t/verbetesel |                  |
|-----------------------------------|----------------------|------------------|
|                                   | Limpar               | F9-Pesquisar 🏦 🍏 |
| Co                                | onsultar Verbete     |                  |
| Verbete                           |                      | 1                |
| caneta                            |                      |                  |
| Consultar Verbete                 | Pg:                  | 1 até 1<br>de 1  |
| Co                                | onsultar Verbete     |                  |
| Verbete                           |                      |                  |
| Caneta                            |                      |                  |
|                                   |                      |                  |
|                                   |                      |                  |
|                                   |                      |                  |
|                                   |                      |                  |
|                                   |                      |                  |
|                                   |                      |                  |
|                                   |                      |                  |
|                                   |                      |                  |

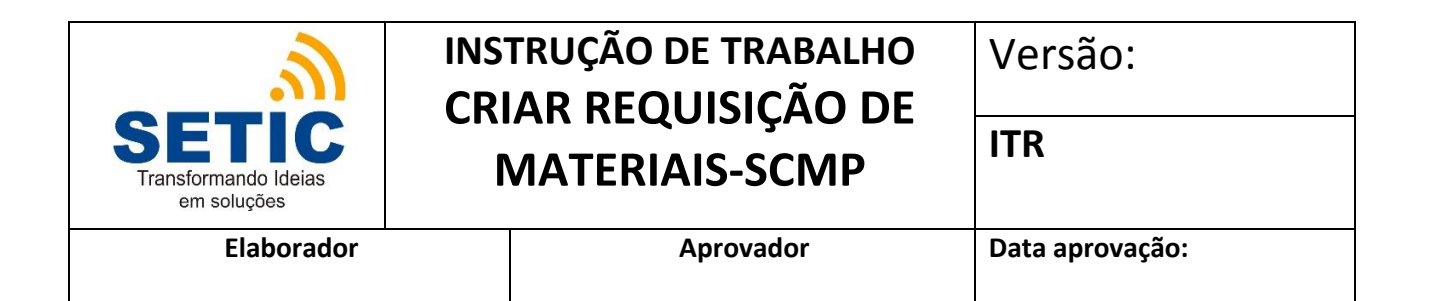

#### 9-O sistema trará o campo Verbete preenchido (1), clique em Pesquisar (2);

| $\Delta$ |
|----------|
| <u> </u> |
| 2        |
|          |
| Foto     |
|          |

**10**-O resultado da pesquisa aparecerá logo abaixo, clique sobre o nome do item para selecionar;

| and the second second second second second second second second second second second second second second second | Consultar Material de Consun   | 10              |       |
|----------------------------------------------------------------------------------------------------|--------------------------------|-----------------|-------|
| Codigo Material                                                                                                  | Descrição Abreviada            | Verbete         |       |
|                                                                                                    |                                | Caneta          |       |
| Tipo Grupo                                                                                                    |                                |                 |       |
| -                                                                                                    |                                |                 |       |
| Excel                                                                                                    | Con sultan Material de Con sur |                 |       |
|                                                                                                    | Consultar Material de Consul   | 10              |       |
| Código Material                                                                                                  | Especificação                  | Disponibilidade | Foto  |
| 3042001                                                                                                    | Caneta esferográfica azul      | Esantado        | 11.07 |

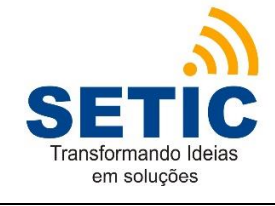

Versão:

Data aprovação:

ITR

Elaborador

Aprovador

**11**-Após selecionar o item em ambas as formas de buscar o item você chegará na janela seguinte, confira o item na coluna **Material** indicado por (1), e informe a quantidade desejada na coluna **Qt. Pedida** indicado pela seta 2;

| TRIBUNAL REGION.<br>DO TRABALHO DA 14º F<br>Rondônia / Acre | IAL<br>REGIÃO<br>Sistema de Controle de Material e Patrimônio |                     |
|-------------------------------------------------------------|---------------------------------------------------------------|---------------------|
| 83533630200 (NDDDS) 👎                                       | F12-Gravaria F                                                | 8-Abrir🎯 🏼 🚽        |
| USUARIO<br>Login expira em: 56:40                           | Manter Requisição                                             |                     |
| Requisição                                                  | Localidade                                                    | Status<br>Em Edicão |
| Nova Requisição                                             | Observação                                                    | , chi cuiçuo        |
| Nova Requisição (Mult.)                                     | J ItemRequisicao                                              | Novo                |
| Consultar Requisições                                       | 😭 Código Tombo Material Qu                                    | t Pedida            |
| Requisições Modelo                                          | 2. CANETA ESFEROGRAFICA AZUL LIMPAR Declaines 2               | 3 13                |
| Movimentação                                                | 3.                                                            | 8                   |
| Nova Movimentação                                           | 4                                                             | B                   |
| Nova Movimentação (Mult.)                                   | 5                                                             | 0                   |
| Consultar Movimentações                                     | 7                                                             | B                   |
| Materiais<br>Material Consumo                               | 9.                                                            | 5<br>5              |

**12**-Para inserir mais itens repita a operação a partir do passo **2**, para finalizar a requisição basta clicar em **Gravar** indicado pela seta número 1, a mensagem de sucesso na gravação aparecerá.

| TRIBUNAL REGION.<br>Do TRABALHO DA 14º F<br>Rondônia / Acre          | AL<br>REGIÃO<br>Sistema        | a de Controle de Material e Patrimônio                                  |                            |
|----------------------------------------------------------------------|--------------------------------|-------------------------------------------------------------------------|----------------------------|
| 18803155481 (DSMP-)<br>USUÁRIO<br>Login expira em: 59:43<br>Producão | ) e Registro gravado com s     | sucesso<br>Cionar                                                       | F12-Gravar - 8-Abrir -     |
| Requisição                                                           |                                | Manter Requisição                                                       | $\Lambda$                  |
| Nova Requisição                                                      | Número<br>9 Recarregar         | Ano Localidade<br>2015 DIRETORIA DE SERVIÇOS DE MATERIAL E PATRIMÔNIO - | 1 Status<br>Mova (Pend. de |
| Nova Requisição (Mult.)                                              | Data<br>14/05/2015 18803155481 | TRIBUTAL                                                                | Accine.)                   |
| Consultar Requisições                                                | Observação                     |                                                                         |                            |
| Requisições Modelo<br>Movimentação                                   | J ItemRequisicao               |                                                                         | Novo                       |
| Nova Movimentação                                                    | Código Tombo                   | Material<br>Caneta esferográfica azul Limpar Detalhes                   | Qt Pedida<br>3,00          |
| Nova Movimentação (Mult.)                                            |                                |                                                                         |                            |
| Consultar Movimentações                                              |                                |                                                                         |                            |
| Materiais                                                            |                                |                                                                         |                            |
| Material Consumo                                                     |                                |                                                                         |                            |
| Consultar Materiais<br>Material Permanente                           |                                |                                                                         |                            |

**13**-Depois que a requisição for atendida pelo DSCMP ela ficará pendente de recebimento pelo setor que a originou, para receber a requisição siga a Instrução de Trabalho Receber Requisição-SCMP.

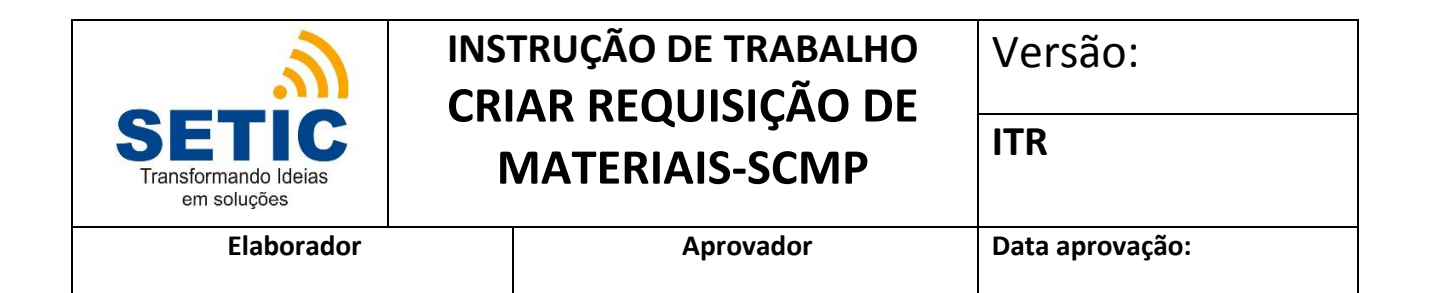

**3.ANEXOS**